## ePortal – Attorney Registration

- **Step 1** Navigate to ePortal homepage: <u>https://webportal.marin.courts.ca.gov/publicportal/</u>
- **Step 2** On the ePortal Home page, click the **+Register** button

## Step 3 Fill out User Information

- A. Enter your email address
  Note: please use the email registered with the California State Bar Association website. The email <u>must match</u> the Court's information for case access.
- B. Enter Personal Information:
  - a. First Name, Last Name, Phone.
- C. Agree to the Terms of Use.
- D. Click Create New Account

## Step 4 Check your email

An email will be sent to your inbox with a one time login link that expires after 24 hours.

- A. Click the one-time login link
- B. You will be redirected to ePortal
- C. Change your password
  - a. Must be at least 6 characters
  - b. Must contain lowercase, uppercase letters
  - c. Must have at least one number
  - d. Must have at least one special character (punctuation)
- D. Click Save
- Step 5You will see a message that reads "The changes have been saved."<br/>You have successfully registered your ePortal Account.NeedPlease review the ePortal page on <a href="https://marin.courts.ca.gov/ePortal">https://marin.courts.ca.gov/ePortal</a> for the latest

Assistance?